Users Last Modified on 01/04/2023 10:18 am EST

# Adding a New User

First, go to setup, and then in the top right click 'user'. Click 'add user' and then fill out the respective information and click save:

|             |                                                     |          |          |   | Gustom      | 1013 |        | • Custoni     |       | n. nam   | υ υμοι π     |         |           | ~         |
|-------------|-----------------------------------------------------|----------|----------|---|-------------|------|--------|---------------|-------|----------|--------------|---------|-----------|-----------|
| Customers   | Invoices                                            | Payme    | ents RM  | R | Work Orders | Pro  | posals | Calendar      | GL    | Repor    | ts Setup     | Acc     | ounting 🔻 |           |
| User Mana   | ger                                                 |          |          |   |             |      |        |               |       |          |              |         | 1. 4      | dd Use    |
|             |                                                     |          |          |   |             |      |        |               |       |          | Show Custome | r Users | Show Inac | tive User |
| User Name   |                                                     | ⊤ Fi     | rst Name | Ţ | Last Name   | T    | Email  |               |       | Ţ        | Online       | Ţ       | User Role | ,         |
| Alex        |                                                     | Ale      | ex       |   | Cotes       |      | alex@a | a11aa.com     |       |          | False        |         | Manager   |           |
|             |                                                     |          |          |   |             |      |        |               |       |          |              |         |           |           |
|             |                                                     |          |          |   |             |      |        |               |       |          |              |         |           |           |
| New User    | 2                                                   |          |          |   |             |      |        |               |       |          |              | ×       | Cancel    | Save      |
| Usernai     | me:                                                 |          |          |   |             |      |        | Default Login | Selec | rt Produ | ict:         | •       | 3.        |           |
| Firet Na    | me:                                                 |          |          |   |             |      |        | Site Theme    | Black | ,        | ict.         | -       |           |           |
| Middle Init | ial:                                                |          |          |   |             |      |        | Ucer Online   |       | `        |              | •       |           |           |
| l act Ner   | .iai.                                               |          |          |   |             |      |        | Inactive:     |       |          |              |         |           |           |
| Last Iva    | ne.                                                 |          |          |   |             |      |        | Inactive Date |       |          |              | -       |           |           |
| Pho         | ne:                                                 |          | ext.     |   |             |      |        | Description   | :     |          |              |         |           |           |
| Em          |                                                     |          |          |   |             |      |        |               |       |          |              |         |           |           |
| Time Zo     | Time Zone: (UTC-05:00) Eastern Time (US & Canada) 🔻 |          |          |   |             |      |        |               |       |          |              |         |           |           |
| User Ro     | ple: Please                                         | e Select | . •      |   |             |      |        |               |       |          |              |         |           |           |
| Product     | s:                                                  |          |          |   |             |      |        |               |       |          |              |         |           | -//       |
| Decourse    | ✓ Alarm                                             | Biller   |          |   | 0           |      |        |               |       |          |              |         |           |           |
| Passwo      | Ju.                                                 |          |          |   |             |      |        |               |       |          |              |         |           |           |
| Confi       | rm:                                                 |          |          |   |             |      |        |               |       |          |              |         |           |           |

## User Role

This field determines what this user can see and do within AlarmBiller. You can select what you want this user to be able to view and edit by choosing one of our preset roles ("Administrator", "Manager", "User", "Technician", or "Salesperson") or you can choose "Custom" to select exactly what you want to allow the user to access yourself. Scroll down to "User Security Permissions" to view and customize what the user has access to. If you add or remove permissions from any of our default user roles, it becomes a Custom role:

Permissions

| User Security Permissions |                                                                                         |                       |                                                       |  |  |  |  |  |
|---------------------------|-----------------------------------------------------------------------------------------|-----------------------|-------------------------------------------------------|--|--|--|--|--|
| Accounts Payables         |                                                                                         | 🗆 View                |                                                       |  |  |  |  |  |
| 🗆 Add                     |                                                                                         | Reports               |                                                       |  |  |  |  |  |
| Delete                    |                                                                                         | Financials            |                                                       |  |  |  |  |  |
| 🗆 Edit                    |                                                                                         | Generals              |                                                       |  |  |  |  |  |
| Read                      |                                                                                         | Pivots                |                                                       |  |  |  |  |  |
| Miscellaneous             |                                                                                         | General Ledgers       |                                                       |  |  |  |  |  |
| Company Setup             | Access to all company setup information.                                                | General Ledger        |                                                       |  |  |  |  |  |
| Deliver                   | Ability to Deliver Individual Invoices and Credits. (Mark All as printed)               | Inventory             | Manage Invoice Items and Parts under                  |  |  |  |  |  |
| Deliver All               | Ability to Deliver all Invoices and Credits.<br>(Mark All as printed)                   | 🗆 Quick Add           | Setup.<br>Add items and parts on the fly. (Proposals, |  |  |  |  |  |
| Export                    | Ability to export data to excel using the<br>'Export to Excel' button on various grids. | Invoices              | work Urders, Invoices, Credits)                       |  |  |  |  |  |
| 🗆 Financial               | Ability to view Financial Information.                                                  | □ Add                 |                                                       |  |  |  |  |  |
| Quick Books               | Ability to export/reverse Quickbooks files.                                             | Delete                |                                                       |  |  |  |  |  |
| Supervisor                | Ability to see all work orders, proposals,                                              | 🗆 Edit                |                                                       |  |  |  |  |  |
|                           | and calendar appointments.                                                              | □ View                |                                                       |  |  |  |  |  |
| User Administration       | Manage all users and user roles.                                                        | Proposals             |                                                       |  |  |  |  |  |
|                           |                                                                                         | □ Add                 |                                                       |  |  |  |  |  |
| □ Add                     |                                                                                         | Delete                |                                                       |  |  |  |  |  |
|                           |                                                                                         | 🗆 Edit                |                                                       |  |  |  |  |  |
| Delete                    |                                                                                         | 🗆 View                |                                                       |  |  |  |  |  |
| Edit                      |                                                                                         | Recurring Work Orders |                                                       |  |  |  |  |  |
| Uiew                      |                                                                                         | Delete                |                                                       |  |  |  |  |  |
| Customer Manager          |                                                                                         | 🗆 Edit                |                                                       |  |  |  |  |  |
| DbA 🗆                     |                                                                                         | Generation            |                                                       |  |  |  |  |  |
| Delete                    |                                                                                         | 🗆 View                |                                                       |  |  |  |  |  |
| 🗆 Edit                    |                                                                                         | RMR                   |                                                       |  |  |  |  |  |
| 🗆 View                    |                                                                                         | Add                   |                                                       |  |  |  |  |  |
| Payments                  |                                                                                         | Delete                |                                                       |  |  |  |  |  |
| 🗆 Deposit                 |                                                                                         | 🗆 Edit                |                                                       |  |  |  |  |  |
| 🗆 Add                     |                                                                                         | Invoice Generation    |                                                       |  |  |  |  |  |
| Apply                     |                                                                                         | Bate Change           | Ability to use rate change utility                    |  |  |  |  |  |
| Delete                    |                                                                                         | View                  | Ability to use face enange atility.                   |  |  |  |  |  |
| 🗆 Edit                    |                                                                                         | Sites                 |                                                       |  |  |  |  |  |
| Payment Method Add        | Add CC/eChecks.                                                                         | 🗆 Add                 |                                                       |  |  |  |  |  |
| Payment Method Delete     | Delete CC/eChecks.                                                                      | Delete                |                                                       |  |  |  |  |  |
| Payment Method Edit       | Edit CC/eChecks                                                                         | U Edit                |                                                       |  |  |  |  |  |
| Refund                    | Latt our concerts.                                                                      | U View                |                                                       |  |  |  |  |  |
|                           | Submit individual CC/aChaek transactions                                                | Statemente            |                                                       |  |  |  |  |  |
|                           | Submit all CC/oChook transactions                                                       | Systems               |                                                       |  |  |  |  |  |
|                           | Submit an CC/PCHECK transactions.                                                       | Add                   |                                                       |  |  |  |  |  |
|                           |                                                                                         | Delete                |                                                       |  |  |  |  |  |
|                           |                                                                                         | Edit                  |                                                       |  |  |  |  |  |
|                           |                                                                                         | View                  |                                                       |  |  |  |  |  |
| Delete                    |                                                                                         | Work Orders           |                                                       |  |  |  |  |  |
| Download                  |                                                                                         | Add                   |                                                       |  |  |  |  |  |

|           | Delete |
|-----------|--------|
| Employees | 🗆 Edit |
| Add       | □ View |
| Delete    |        |
|           |        |

Administrator has the rights to view and edit everything specified under "User Security Permissions".

Manager has the rights to everything but the "Set Up" page.

Technician can view their own calendar and can also create, edit, and update their work orders.

**Salesperson** can create new customers, create proposals, and also view their own calendar. By default, they can only view their own proposals.

#### Password

Choose a password for this User's AlarmBiller account. Click on the question mark next to the password field to see the security requirements that must be met.

Note: this is a temporary password. All users will reset their passwords upon their first login.

### Default Login

This field is for a feature to be used in a future enhancement.

#### Site Theme

This adjusts the background color theme this user will see when using AlarmBiller. We recommend selecting "Default" for our regular template design.

#### Inactive

To make the user inactive, select the "Inactive" checkbox.

## Saving a User

To save click the "Save" box in the top right corner of the page.